## ้คู่มือการใช้งานระบบยื่นขอจริยธรรม คณะพยาบาลศาสตร์ มหาวิทยาลัยสงขลานครินทร์

# สำหรับ อาจารย์/นักศึกษา ภายในมหาวิทยาลัย

- ผู้ใช้เข้าสู่ระบบที่ <u>https://www.nur.psu.ac.th/irb\_psu/user\_login.aspx</u>
- 2. ผู้ใช้งานเข้าใช้งานครั้งแรก เลือก บุคลากร/นศ. ม.อ. เข้าใช้งานด้วย PSU Passport กดปุ่ม login

| Sign in เข้าสู่ระบบ                                         |  |  |  |  |
|-------------------------------------------------------------|--|--|--|--|
| ®บุคลากร/นศ ม.อ.⊖บุคคลภายนอก<br>เข้าใช้งานด้วย PSU Passport |  |  |  |  |
| a pattaramon.w                                              |  |  |  |  |
| <b>•</b>                                                    |  |  |  |  |
| Login                                                       |  |  |  |  |

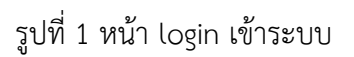

- 3.เมื่อเข้าสู่ระบบสำเร็จ เข้าใช้งานครั้งแรกต้อง กรอกข้อมูลผู้ขอจริยธรรม ดังนี้
- เบอร์ติดต่อ
- สถานที่ทำงาน หรือ สถานศึกษา
- กดปุ่มยอมรับนโยบายความเป็นส่วนตัว เพื่อใช้ในการติดต่อการขอจริยธรรมเท่านั่น
- กดปุ่มบันทึก

| ข้อมูลผู้ขอจริยธรร          | ะท                                                                                                    |
|-----------------------------|----------------------------------------------------------------------------------------------------|
| ชื่อ-นามสกุล                | ภัทรมน วงศ์เลิศประดิษฐ์                                                                                                    |
| อีเมล:                      | pattaramon.w@psu.ac.th                                                                                                    |
| เบอรติดต่อ                  |                                                                                                    |
| สถานที่ทำงาน/สถาน<br>ศึกษา: |                                                                                                    |
|                             | ฉันได้อ่านนโยบายความเป็นส่วนตัวยอมรับเงื่อนไขและข้อกำหนดการเก็บข้อมูลส่วนบุคคลของท่าน ใช้เพื่อติดต่อเกี่ยวกับการของริยธรรมเท่านั้น ไ ชับพื่อติดต่อเกี่ยวกับการของริยธรรมเท่านั้น |
|                             |                                                                                                    |
|                             | บันทึก                                                                                                    |

รูปที่ 2 หน้ากรอกข้อมูลส่วนตัวเพิ่ม

3. เข้าสู่ระบบสำเร็จ ระบบแสดงหน้า ประวัติการยื่นขอจริยธรรม

IRB - PSU ้ภัทรมน วงศ์เลิศประดิษฐ์ **ประวัติการขอจริยธรรม** ยึ่นขอจริยธรรม แก้ไขข้อมูลส่วนตัว ออกจากระบบ ประวัติการยื่นขอรับจริยธรรม ลำดับ ชื่อโครงการ วันที่ยื่น ชำระ สถานะ เงิน รอพิจารณาโครงการ 16/02/65 23:18:44 แก้ไข 1 การพัฒนาระบบ Development of an Ergonomic Self-Care Program for Aged Ø Vendors 2 test2 รอตรวจสอบ 11/07/65 13:15:03 แก้ไข 3 test รอตรวจสอบ 15/08/65 15:31:32 แก้ไข 4 test5 รอผู้ทรงคุณวฒิ 22/08/65 แก้ไข พิจารณา 14:49:44

รูปที่ 3 หน้า ประวัติการยื่นขอจริยธรรม

#### 4. เมนูยื่นขอจริยธรรม

#### ผู้ยื่นต้องกรอกรายละเอียดดังนี้

- ชื่อโครงการ ภาษาไทย
- ชื่อโครงการภาษาอังกฤษ
- ประเภทโครงการ : เดี่ยว / ชุดโครงการ
- ประเภทการยื่น :
  - นักศึกษาระดับปริญญาตรี มหาวิทยาลัยสงขลานครินทร์ วิจัยภาษาไทย
  - นักศึกษาระดับปริญญาตรี มหาวิทยาลัยสงขลานครินทร์ วิจัยภาษาต่างประเทศ
  - นักศึกษาระดับบัณฑิต มหาวิทยาลัยสงขลานครินทร์
  - International Student
  - บุคลากร/อาจารย์ มหาวิทยาลัยสงขลานครินทร์
  - บุคลากรภายนอกมหาวิทยาลัย
  - ภาคเอกชน

| IRB – PSU         |    | ภัทรมน วงศ์เลิศประดิษฐ์               | ประวัติการขอจริยธรรม     | ยื่นขอจริยธรรม | แก้ไขข้อมูลส่วนตัว | ออกจากระบบ |  |    |   |
|-------------------|----|---------------------------------------|--------------------------|----------------|--------------------|------------|--|----|---|
| ยื่นขอจริยธรรม    |    |                                       |                          |                |                    |            |  |    |   |
|                   |    |                                       |                          |                |                    |            |  |    |   |
| วันที่ยื่น        |    | 21/11/65                              |                          |                |                    |            |  |    |   |
| ชื่อ-นามสกุล      |    | ภัทรมน ทดสอบระบบ1 Email: w.pattaramo  | n@gmail.com              |                |                    |            |  |    |   |
| ชื่อโครงการ(ไทย): | :  | การยื่นขอจริยธรรม                     |                          |                |                    |            |  | h  | • |
| ชื่อโครงการ(Eng)  | k. | test systems                          |                          |                |                    |            |  | 11 | • |
| ประเภท:           |    | ประเภทเดี่ยว                          |                          |                |                    |            |  | ~  | • |
|                   |    | นักศึกษาระดับปริญญาตรี มหาวิทยาลัยสงข | เลานครินทร์ วิจัยภาษาไทย |                |                    |            |  | *  | • |
| ค่าธรรมเนียม:     |    | เลือก ~                               |                          |                |                    |            |  |    |   |
|                   |    |                                       |                          |                |                    |            |  |    |   |
| สถานะไครงการ:     |    | เลือก >                               |                          |                |                    |            |  |    |   |
| สถานะการชำระเงิเ  | u: |                                       |                          |                |                    |            |  |    |   |
|                   |    | บันทึก ย้อนกลับ                       |                          |                |                    |            |  |    |   |

### รูปที่ 4 หน้าเพิ่มโครงการ

- กดปุ่มบันทึก เพื่อเพิ่มเอกสารหลักฐานต่อไป

5. แนบเอกสารในการยื่นขอจริยธรรม

- ผู้ยื่นต้องยื่นเอกสารหัวข้อดังนี้ 1 หัวข้อสามารถเพิ่มได้หลายไฟล์
- แบบเสนอขอรับการพิจารณาจริยธรรม
- หนังสือแสดงเจตนายินยอมการเข้าร่วมการวิจัย
- เครื่องมือที่ใช้ในการวิจัย
- โครงการวิจัยฉบับย่อ
- เอกสารผ่านการอบรมจริยธรรม

|            | IRB – PSU                                 | ภัทรมน วงศ์เลิศประดิษฐ์ | ประวัติการขอจริยธรรม ยื่นขอจริยธรร | ม แก้ไขข้อมูลส่วนตัว | ออกจากระบบ |
|------------|-------------------------------------------|-------------------------|------------------------------------|----------------------|------------|
| แนบเอกส    | ns                                        |                         |                                    |                      |            |
|            |                                           |                         |                                    |                      |            |
| วันที่ยื่น | 21/11/65                                  |                         |                                    |                      |            |
| #          | รายการเอกสาร                              | ไฟล์ที่อัพ              | Unload                             |                      |            |
| 1          |                                           |                         | Choose File No file chosen         | เพิ่มเอกสาร          |            |
| 2          | หนังสือแสดงเจตนายินยอมการเข้าร่วมการวิจัย |                         | Choose File No file chosen         | เพิ่มเอกสาร          |            |
| 3          | เครื่องมือที่ใช้ในการวิจัย                |                         | Choose File No file chosen         | เพิ่มเอกสาร          |            |
| 4          | โครงการวิจัยฉบับย่อ                       |                         | Choose File No file chosen         | เพิ่มเอกสาร          |            |
| 5          | เอกสารผ่านการอบรมจริยธรรม                 |                         | Choose File No file chosen         | เพิ่มเอกสาร          |            |
| เสร็จสิ้น  |                                           |                         |                                    |                      |            |
|            | © Copyright Faculty of Nursing.PSU. All R | ights Reserved          |                                    |                      |            |

รูปที่ 5 หน้าเพิ่มเอกสาร

• การเพิ่มเอกสาร

- ให้ผู้ยื่น กด Choose File เลือกไฟล์ที่ต้องการเพิ่มข้อมูล เป็น ไฟล์ pdf หรือ word เท่านั้น

แล้วกดปุ่มเพิ่มเอกสาร ระบบจะแสดงไฟล์ที่อัพโหลด

- สามารถกดลบไฟล์ได้ กดปุ่ม --> ลบ หลังชื่อไฟล์ ระบบจะให้กดยืนยันก่อนลบ

 หากในหัวข้อใด ยังเพิ่มเอกสารไม่ครบ สามารถกลับมาแก้ไขไฟล์ได้อีกครั้ง ในหน้าประวัติ เลือกรายการที่ยื่นขอ และกดปุ่มแก้ไข

- หากเพิ่มครบแล้วให้ กดปุ่ม --> เสร็จสิ้น

| # | รายการเอกสาร                   | ไฟล์ที่อัพ                 | Upload                                 |
|---|--------------------------------|----------------------------|----------------------------------------|
| 1 | แบบเสนอขอรับการพิจารณาจรียธรรม | Form01_211165215028.pdf au | Choose File No file chosen เพิ่มเอกสาร |
|   |                                | Form01_211165215035.pdf au |                                        |

# รูปที่ 6 การเพิ่มไฟล์

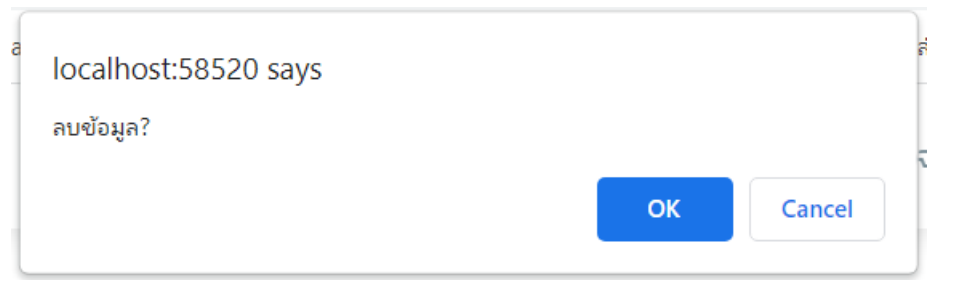

## รูปที่ 7 เตือนก่อนลบไฟล์

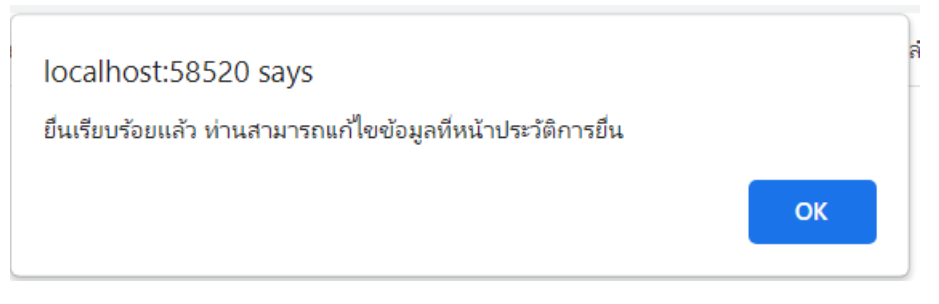

## รูปที่ 8 แจ้งเตือนยื่นขอเรียบร้อยแล้ว

6. หลังยื่นเอกสารเรียบร้อยแล้ว รอเจ้าหน้าที่ตรวจสอบเอกสารหลักฐาน โดยจะอีเมลแจ้งไปที่ผู้ยื่น

มีสถานะ ดังนี้

- รอตรวจสอบ ผู้ยื่นสามารถแก้ไขชื่อได้
- เอกสารไม่ครบถ้วน ให้ผู้ยื่นเข้ามาแก้ไขเอกสารแนบ
- เอกสารครบถ้วน
- รอพิจารณาโครงการ ผู้ยื่นชำระเงินตามจำนวนยอดที่แจ้งในอีเมล
- รอผู้ทรงคุณวุฒิพิจารณาโครงการ

## ประวัติการยื่นขอรับจริยธรรม

| ลำดับ | ชื่อโครงการ                                                                    | สถานะ                     | ชำระ<br>เงิน | วันที่ยื่น           |       |
|-------|--------------------------------------------------------------------------------|---------------------------|--------------|----------------------|-------|
| 1     | การพัฒนาระบบ Development of an Ergonomic Self-Care Program for Aged<br>Vendors | รอพิจารณาโครงการ          | <b>I</b>     | 16/02/65 23:18:44    | แก้ไข |
| 2     | test2                                                                          | รอตรวจสอบ                 |              | 11/07/65 13:15:03    | แก้ไข |
| 3     | test                                                                           | รอตรวจสอบ                 |              | 15/08/65 15:31:32    | แก้ไข |
| 4     | test5                                                                          | รอผู้ทรงคุณวฒิ<br>พิจารณา |              | 22/08/65<br>14:49:44 | แก้ไข |
| 5     | การยื่นขอจริยธรรม                                                              | รอตรวจสอบ                 |              | 21/11/65 21:37:46    | แก้ไข |
| 6     | ทดสอบการยื่นขอจริยธรรม                                                         | รอตรวจสอบ                 |              | 21/11/65 21:39:56    | แก้ไข |

## รูปที่ 9 ตรวจสอบสถานะจากหน้าประวัติ

7. หน้าแก้ไข/ตรวจสอบข้อมูล

ผู้ยื่น กดปุ่มแก้ไข ที่หน้าประวัติการยื่นขอจริยธรรม ระบบจะแสดงรายละเอียด ดังนี้

- ชื่อนามสกุล
- ชื่อโครงการ(ไทย)
- ชื่อโครงการ (ENG)
- ประเภท
- ค่าธรรมเนียม จะแสดงหลังจากสถานะเปลี่ยนเป็น รอพิจารณาโครงการ
- สถานะโครงการ
- สถานะการชำระเงิน

|                                                         | IRB -                      | PSU                                      | ภัทรมน วงศ์เลิศประดิษฐ์   | ประวัติการของริยธรรม | ยื่นขอจริยธรรม | แก้ไขข้อมูลส่วนตัว | ออกจากระบบ |       |
|---------------------------------------------------------|----------------------------|------------------------------------------|---------------------------|----------------------|----------------|--------------------|------------|-------|
| แก้ไขข้อมูล                                             |                            |                                          |                           |                      |                |                    |            |       |
|                                                         |                            |                                          |                           |                      |                |                    |            |       |
| วันที่ยื่น                                              |                            | 21/11/2565 21:37:46                      |                           |                      |                |                    |            |       |
| ชื่อ-นามสกุล                                            |                            | ภัทรมน ทดสอบระบบ1 Email: w.pattaramon(   | @gmaiLcom                 |                      |                |                    |            |       |
| ชื่อโครงการ(ไทย)                                        | ):                         | การขึ่นขอจริยธรรม                        |                           |                      |                |                    |            | li li |
| ชื่อไครงการ(Eng                                         | j):                        | test systems                             |                           |                      |                |                    |            | 6     |
| ประเภท:                                                 |                            | ประเภทเดี่ยว 🗸                           |                           |                      |                |                    |            |       |
|                                                         |                            | นักศึกษาระดับปริญญาตรี มหาวิทยาลัยสงขลาน | เครินทร์ วิจัยภาษาไทย 🗸 🗸 |                      |                |                    |            |       |
| คำธรรมเนียม:                                            |                            | เลือก 🗸                                  |                           |                      |                |                    |            |       |
| สถานะโครงการ:                                           |                            | รอตรวจสอบ 🗸                              |                           |                      |                |                    |            |       |
| สถานะการชำระเงิ                                         | õu:                        | รอชำระเงิน                               |                           |                      |                |                    |            |       |
| เอกสารแนบ:                                              |                            |                                          |                           |                      |                |                    |            |       |
| # ราย                                                   | ยการเอกสาร                 |                                          | ไฟล์ที่อัพ                | Upload               |                | สถานะ              |            |       |
| 1 ແບ                                                    | บเสนอขอรับการพิ            | จารณาจรียธรรม                            |                           | Choose File No file  | e chosen 🛛 😈   | มทึก               |            |       |
| 2 หนั                                                   | ังสือแสดงเจตนายิ           | นยอมการเข้าร่วมการวิจัย                  |                           | Choose File No file  | e chosen 🛛 👔   | มทึก               |            |       |
| 3 เครื่                                                 | เครื่องมือที่ใช้ในการวิจัย |                                          |                           | Choose File No file  | e chosen 🛛 👔   | มทึก               |            |       |
| 4 โคร                                                   | รงการวิจัยฉบับย่อ          |                                          |                           | Choose File No file  | e chosen 🛛 👔   | มทึก               |            |       |
| 5 เอก                                                   | าสารผ่านการอบรม            | เจรียธรรม                                |                           | Choose File No file  | e chosen 🛛 👔   | มทีก               |            |       |
|                                                         |                            | แก้ไม                                    | ย้อนกลับ                  |                      |                |                    |            |       |
| © Copyright Faculty of Nursing,PSU. All Rights Reserved |                            |                                          |                           |                      |                |                    |            |       |

รูปที่ 10 หน้าแก้ไขข้อมูล

- แก้ไขไฟล์ที่อัพได้ตามหัวข้อ

7

- ดูสถานะการชำระเงิน หากชำระเงินเรียบร้อยแล้ว ระบบจะแสดงเลขใบเสร็จ

|            | IRB -                | PSU                                                              | ภัทรมน วงศ์เลิศประดิษฐ์ ปร        | ะวัติการขอจริยธรร | เม ยื่นขอจริยธรรม      | แก้ไขข้อมูลส่วนตัว | ออกจากระบบ |    |
|------------|----------------------|------------------------------------------------------------------|-----------------------------------|-------------------|------------------------|--------------------|------------|----|
| เก้ไขข้อ   | ua                   |                                                                  |                                   |                   |                        |                    |            |    |
|            | •                    |                                                                  |                                   |                   |                        |                    |            |    |
| วันที่ยื่น |                      | 16/02/2565 23:18:44                                              |                                   |                   |                        |                    |            |    |
| ชื่อ-นาม   | สกุล                 | ภัทรมน ทดสอบระบบ1 Email: w.pattar                                | amon@gmail.com                    |                   |                        |                    |            |    |
| ชื่อไครง   | การ(ไทย):            | การฟัฒนาระบบ Development of an E                                 | rgonomic Self-Care Program for Ag | ged Vendors       |                        |                    |            | ħ. |
| ซื่อโครง   | การ(Eng):            | testl                                                            |                                   |                   |                        |                    |            | 1. |
| ประเภท:    |                      | ประเภทเดี่ยว 🗸                                                   |                                   |                   |                        |                    |            |    |
|            |                      | นักศึกษาระดับบัณฑิต มหาวิทยาลัยสงขอ                              | านครินทร์ 🗸                       |                   |                        |                    |            |    |
| ค่าธรรม    | លើមររៈ               | Exempt Review 🗸 🗸                                                |                                   |                   |                        |                    |            |    |
|            |                      | 500.00 unn                                                       |                                   |                   |                        |                    |            |    |
| สถานะไค    | ารงการ:              | รอพิจารณาโครงการ 🗸                                               |                                   |                   |                        |                    |            |    |
| สถานะก     | ารชำระเงิน:          | ชำระเงินเรียบร้อยแล้ว<br>เลขที่ใบเสร็จ: 001/2565 วันที่ชำระเงิน: | 10/07/2565                        |                   |                        |                    |            |    |
| เอกสารเ    |                      |                                                                  |                                   |                   |                        |                    |            |    |
| "          | รายการเอกสาร         |                                                                  | ไฟล์ที่อัพ                        | Uplo              | ad                     |                    | สถานะ      |    |
| 1          | แบบเสนอขอรับกา       | รพิจารณาจริยธรรม                                                 | Form01_130365224405.pdf           | au                | ose File No file chose | บันทึก             | ครบถ้วน    |    |
|            |                      |                                                                  | Form01_130365224414.pdf           | au                |                        |                    |            |    |
| 2          | หนังสือแสดงเจตบ      | ายืนยอมการเข้าร่วมการวิจัย                                       | Form02_130365224420.pdf           | Cho               | ose File No file chose | บันทึก             | ครบถ้วน    |    |
| 3          | เครื่องมือที่ใช้ในกา | รวิจัย                                                           | Form03_211165215444.pdf           | Cho               | ose File No file chose | บันทึก             | ครบถ้วน    |    |
| 4          | โครงการวิจัยฉบับย    | jə                                                               | Form04_211165215454.pdf           | Cho               | ose File No file chose | บันทึก             | ครบถ้วน    |    |
| 5          | เอกสารผ่านการอบ      | รมจริยธรรม                                                       | Form05_211165215500.pdf           | AU                | ose File No file chose | บันทึก             | ครบถ้วน    |    |
|            |                      | é                                                                | ข้อนกลับ                          |                   |                        |                    |            |    |
|            | © C                  | opyright <b>Faculty of Nursing,PSU</b> , All Rig                 | ghts Reserved                     |                   |                        |                    |            |    |

รูปที่ 11 หน้าแก้ไข/ตรวจสอบ

8. หน้าอัพโหลดเอกสารการชำระเงิน

ผู้ยื่นกดที่ปุ่มเครื่องปริ้น ᄅ ที่หน้าประวัติการยื่นขอ

# ประวัติการยื่นขอรับจริยธรรม

| ลำดับ | ชื่อโครงการ                                                                    | สถานะ            | ชำระ<br>เงิน | วันที่ยื่น        |       |
|-------|--------------------------------------------------------------------------------|------------------|--------------|-------------------|-------|
| 1     | การพัฒนาระบบ Development of an Ergonomic Self-Care Program for Aged<br>Vendors | รอพิจารณาโครงการ | 0            | 16/02/65 23:18:44 | แก้ไข |
| 2     | test2                                                                          | รอตรวจสอบ        |              | 11/07/65 13:15:03 | แก้ไข |
|       | รูปที่ 12 หน้าประวัติเ                                                         | าารยื่น          |              |                   |       |

#### Upload หลักฐานการชำระเงิน

เรื่องที่ขอยื่น: ทดสอบการยื่นขอจริยธรรม

ค่าธรรมเนียมการขอยื่น: 1500 บาท

| คณะพยาบาลศ                                 | าสตร์ มหาวิทยาลัยสงขลานครินทร์                                                                                                    |                    |    |
|--------------------------------------------|----------------------------------------------------------------------------------------------------|--------------------|----|
| Biller ID : 0<br>Ref.1 : 65<br>Ref.2 : 015 | יאיט 1,500.00 איז 1,500.00 איז |                    |    |
| วันที่ชำระเงิน:                            |                                                                                                    |                    |    |
| Choose File                                | No file chosen                                                                                                    | เพิ่มข้อมูลใบเสร็จ |    |
| *เจ้าหน้าที่ตรวจ                           | วสอบหลักฐาน ประมาณ 3-5 วันทำการ                                                                                                    |                    |    |
| ลำดับ                                      | รายการ                                                                                                    | วันที่ชำระเงิน     | au |
| 1                                          | 211165233557.pdf                                                                                                    | 05/11/2565         | au |

#### รูปที่ 13 หน้าอัพโหลดเหลักฐานการชำระเงิน

ระบบแสดงหน้า อัพหลักฐานการชำระเงิน

- ผู้ยื่นสแกน QR code เพื่อชำระเงิน ผ่าน App mobile banking ตามยอดที่ปรากฏ
- หลังชำระเงินเสร็จสิ้น เลือกวันที่ ชำระเงิน
- เลือกไฟล์ที่ชำระเงิน
- กดปุ่ม เพิ่มข้อมูล
- ระบบแสดงไฟล์ที่อัพ หากต้องการลบ กดปุ่มลบได้ และอัพไฟล์ใหม่
- . หลังใช้งานเสร็จสิ้น กดปุ่มออกจากระบบ